## Chapter – 3

## Display Data on data bound controls

## To Display Data on Data Bound Controls (डाटा बाउण्ड Controls के माध्यम से Data को प्रदर्शित करना)

VB.NET में हम Data Bound Controls के माध्यम से Database से Data को प्राप्त कर सकते हैं तथा Form पर इन Controls में Data को प्रदर्शित कर सकते हैं। यहाँ पर Text Box (Data Bound Controls) के माध्यम से Data का प्रदर्शित करने के लिये निम्नलिखित Steps को Follow करते हैं –

Step 1 : VB.NET में New Project Create करते हैं तथा एक नया Form Design करते हैं। oledb Data Adaptor की सहायता से Database से Connectivity करते हैं तथा Dataset बनाते हैं।

Step 2: Tool Box से तीन Text Boxes तथा एक बटन को फार्म पर डिजाइन करते हैं।

Step 3 : Text Box को सिलेक्ट करके टैक्स्ट बॉक्स की Properties Window में Data Bindings तथा Dataset की प्रॉपर्टी को सेट करते हैं। यही Step शेष Text Boxes के लिये करते हैं।

Step 4 : Form के अंतर्गत निम्नलिखित Coding करते हैं -

Dim dm As Binding Manager Base Private Sub Form Load (By Val sender As System. Object, By Val a As System. EventArgs) Handles My Base.Load dm = Me. Binding context (Dataset 11, "Pubs") Oledb Data Adaptor 1. File (Dataset 11) bm.position = 1

End Sub

End Sub

Step 5 : Button पर डबल क्लिक करते हैं तथा Code Window में निम्नलिखित Coding करते हैं-Me.Binding Context (Dataset 11, "Pubs").Position =(Me.Binding Context (Dataset 11, "Pubs").Position + 1)

**End Sub** 

Step 6 : Form को Run करते हैं।

**Related Posts**